| Unione Nazionale<br>Associazioni Produttori Olivicoli | UNAPOL<br>SISTEMA DI RINTRACCIABILITÀ DI FILIERA | IO03           |
|-------------------------------------------------------|--------------------------------------------------|----------------|
| Ed. 1 - Rev. 00 del 11.07.2016                        | Manuale acquisizione particelle catastali        | Pag<br>1 di 15 |

Manuale acquisizione e condivisione particelle catastali per tracciabilità Olio Extravergine di Oliva UNAPOL

Per l'allestimento del sistema di tracciabilità dell'olio extravergine di oliva UNAPOL è importante disporre delle particelle catastali delle aziende agricole coinvolte nel sistema di tracciabilità.

In passato era necessario con la collaborazione dei CAA inserire nelle piattaforma telematica di UNAPOL le particelle catastali una ad una con notevole impegno e frequenti errore.

La nuova piattaforma prevede una acquisizione estremamente semplificata a partire dai data catastali che ogni produttore agricolo ha inserito nel proprio fascicolo aziendale nel SIAN senza più la necessità di lunghi e noiosi inserimenti dati.

I frantoi che necessitano di inserire nel proprio sistema informativo per la registrazione delle operazioni di molitura e produzione di olio extravergine di oliva tracciato devono procurarsi il file delle particelle catastali degli agricoltori coinvolti.

Il file può essere richiesto all'agricoltore, che lo può scaricare dal SIAN o può richiederlo al proprio CAA. I frantoi possono rivolgersi ai CAA inviando loro l'elenco anagrafico degli agricoltori coinvolti per ottenere i file di ciascun agricoltore.

Il sistema informativo del SIAN produce un file in formato Excel (.xls) con il nome di brogliaccio.xls che contiene le informazione relative alle diverse particelle catastali dell'agricoltore.

#### Come reperire i file con le particelle catastali dal SIAN ?

Andare in internet all'indirizzo www.sian.it

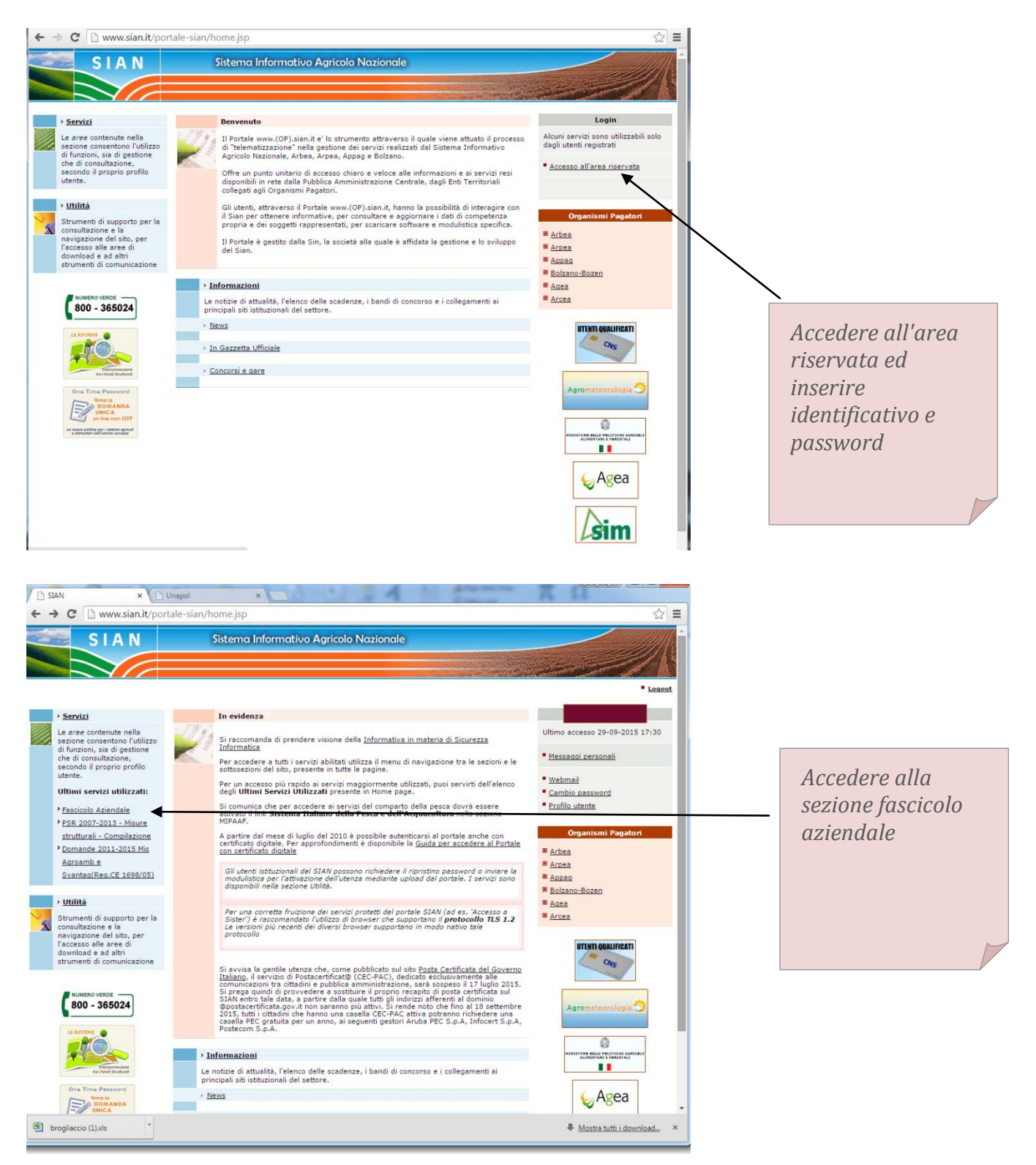

| The Fascicolo Aziendale                                                                                                    | Unapol x                                                                                                    |                                                                                           |
|----------------------------------------------------------------------------------------------------|----------------------------------------------------------------------------------------------------|-------------------------------------------------------------------------------------------|
| ► → C 🗋 www.sian.                                                                                                    | it/anag11Aziende/index.do                                                                                                    |                                                                                           |
| SIAN SISTEM                                                                                                    | A INFORMATIVO AGRICOLO NAZIONALE                                                                                                    |                                                                                           |
| Fascicolo Az                                                                                                    | iendale                                                                                                    |                                                                                           |
| Utente: MTERRASI                                                                                                    |                                                                                                    |                                                                                           |
| 0                                                                                                    | Ricerca azienda                                                                                                    | Inserire in CUAA                                                                          |
| Operazioni di servizio                                                                                                    |                                                                                                    | dell'aaricoltore e                                                                        |
| Servizi ai CAA                                                                                                    | Consente la ricerca di una persona fisica/giuridica in base ai seguenti criteri:                                                                                                    | solozionaro ricorca                                                                       |
|                                                                                                    |                                                                                                    | selezionure nicercu                                                                       |
| Riepiloghi                                                                                                    | Codice Fiscale:                                                                                                    | •                                                                                         |
| Cedenti<br>Fascicoli per stato di                                                                                                    |                                                                                                    |                                                                                           |
| Mutamenti Aziendali                                                                                                    | Denominazione:                                                                                                    |                                                                                           |
| Fascicoli Olio                                                                                                    |                                                                                                    |                                                                                           |
|                                                                                                    | Filtro Ricerca: Aziende Mandanti                                                                                                    |                                                                                           |
| Mandati Associati per Ufficio<br>Mandati Revocati per Ufficio                                                                                                    |                                                                                                    |                                                                                           |
| Mandati Acquisiti per Ufficio                                                                                                    |                                                                                                    |                                                                                           |
| Istruttorie Ricognizione                                                                                                    | Ricerca                                                                                                    |                                                                                           |
| Preventiva                                                                                                    |                                                                                                    |                                                                                           |
|                                                                                                    |                                                                                                    |                                                                                           |
| Servizi correlati                                                                                                    |                                                                                                    |                                                                                           |
|                                                                                                    |                                                                                                    |                                                                                           |
| 1 3 4 16                                                                                                    |                                                                                                    |                                                                                           |
|                                                                                                    |                                                                                                    |                                                                                           |
|                                                                                                    |                                                                                                    |                                                                                           |
| a) handinasis (1) da                                                                                                    | vels 20 Sectember 2013 •                                                                                                    |                                                                                           |
|                                                                                                    |                                                                                                    |                                                                                           |
|                                                                                                    | Michael Multi Gowinderau A                                                                                                    |                                                                                           |
|                                                                                                    |                                                                                                    |                                                                                           |
| ₩indows 10 su Kaspberg<br>← → C D www.si                                                                                                    | Missite Multidominose.      A     Introduct Multidominose.      A     Introduct Multidominose.      A                                                                                                    |                                                                                           |
| ← → C<br>Windows 10 su Raspbern<br>www.si                                                                                                    | × □ Nackal Multidommons_ *                                                                                                    |                                                                                           |
| ← → C □ www.si                                                                                                    | an.it/anag11Aziende/listaAziende.do                                                                                                    |                                                                                           |
| ← → C C www.si<br>SIAN SISTE<br>Fascicolo A                                                                                                    | A Description Ablendate                                                                                                    |                                                                                           |
| ← → C C Www.si<br>SIAN SISTE<br>Fascicolo A                                                                                                    |                                                                                                    | Alla comparsa                                                                             |
| ← → C C Www.si<br>SIAN SISTE<br>Fascicolo A<br>Sutente: MTERRASI                                                                                                    |                                                                                                    | Alla comparsa<br>dell'angarafica                                                          |
| ← → C C Www.si<br>SIAN SISTE<br>Fascicolo A<br>Utente: MTERRASI                                                                                                    |                                                                                                    | Alla comparsa<br>dell'anagrafica                                                          |
| ✓      ✓      ✓      ✓      ✓      ✓      ✓      ✓      ✓      ✓      ✓      ✓      ✓      ✓      ✓      ✓      ✓      ✓      ✓      ✓      ✓      ✓      ✓      ✓      ✓      ✓      ✓      ✓      ✓      ✓      ✓      ✓      ✓      ✓      ✓      ✓      ✓      ✓      ✓      ✓      ✓      ✓      ✓      ✓      ✓      ✓      ✓      ✓      ✓      ✓      ✓      ✓      ✓      ✓      ✓      ✓      ✓      ✓      ✓      ✓      ✓      ✓      ✓      ✓      ✓      ✓      ✓      ✓      ✓      ✓      ✓      ✓      ✓      ✓      ✓      ✓      ✓      ✓      ✓      ✓      ✓      ✓      ✓      ✓      ✓      ✓      ✓      ✓      ✓      ✓      ✓      ✓      ✓      ✓      ✓      ✓      ✓      ✓      ✓      ✓      ✓      ✓      ✓      ✓      ✓      ✓      ✓      ✓      ✓      ✓      ✓      ✓      ✓      ✓      ✓      ✓      ✓      ✓      ✓      ✓      ✓      ✓      ✓      ✓      ✓      ✓      ✓      ✓      ✓      ✓      ✓      ✓      ✓      ✓      ✓      ✓      ✓      ✓      ✓      ✓      ✓      ✓      ✓      ✓      ✓      ✓      ✓      ✓      ✓      ✓      ✓      ✓      ✓      ✓      ✓      ✓      ✓      ✓      ✓      ✓      ✓      ✓      ✓      ✓      ✓      ✓      ✓      ✓      ✓      ✓      ✓      ✓      ✓      ✓      ✓      ✓      ✓      ✓      ✓      ✓      ✓      ✓      ✓      ✓      ✓      ✓      ✓      ✓      ✓      ✓      ✓      ✓      ✓      ✓      ✓      ✓      ✓      ✓      ✓      ✓      ✓      ✓      ✓      ✓      ✓      ✓      ✓      ✓      ✓      ✓      ✓      ✓      ✓      ✓      ✓      ✓      ✓      ✓      ✓      ✓      ✓      ✓      ✓      ✓      ✓      ✓      ✓      ✓      ✓      ✓      ✓      ✓      ✓      ✓      ✓      ✓      ✓      ✓      ✓      ✓      ✓      ✓      ✓      ✓      ✓      ✓      ✓      ✓      ✓      ✓      ✓      ✓      ✓      ✓      ✓      ✓      ✓      ✓      ✓      ✓      ✓      ✓      ✓      ✓      ✓      ✓      ✓      ✓      ✓      ✓      ✓      ✓      ✓      ✓      ✓      ✓      ✓      ✓      ✓      ✓      ✓      ✓      ✓      ✓      ✓      ✓      ✓      ✓      ✓      ✓      ✓      ✓    |                                                                                                    | Alla comparsa<br>dell'anagrafica<br>cliccare sul                                          |
| ← → C                                                                                                    | X      X      X    | Alla comparsa<br>dell'anagrafica<br>cliccare sul<br>simbolo " lente di                    |
| ← → C                                                                                                    |                                                                                                    | Alla comparsa<br>dell'anagrafica<br>cliccare sul<br>simbolo " lente di<br>ingrandimento " |
| ✓      ✓      ✓      ✓      ✓      ✓      ✓      ✓      ✓      ✓      ✓      ✓      ✓      ✓      ✓      ✓      ✓      ✓      ✓      ✓      ✓      ✓      ✓      ✓      ✓      ✓      ✓      ✓      ✓      ✓      ✓      ✓      ✓      ✓      ✓      ✓      ✓      ✓      ✓      ✓      ✓      ✓      ✓      ✓      ✓      ✓      ✓      ✓      ✓      ✓      ✓      ✓      ✓      ✓      ✓      ✓      ✓      ✓      ✓      ✓      ✓      ✓      ✓      ✓      ✓      ✓      ✓      ✓      ✓      ✓      ✓      ✓      ✓      ✓      ✓      ✓      ✓      ✓      ✓      ✓      ✓      ✓      ✓      ✓      ✓      ✓      ✓      ✓      ✓      ✓      ✓      ✓      ✓      ✓      ✓      ✓      ✓      ✓      ✓      ✓      ✓      ✓      ✓      ✓      ✓      ✓      ✓      ✓      ✓      ✓      ✓      ✓      ✓      ✓      ✓      ✓      ✓      ✓      ✓      ✓      ✓      ✓      ✓      ✓      ✓      ✓      ✓      ✓      ✓      ✓      ✓      ✓      ✓      ✓      ✓      ✓      ✓      ✓      ✓      ✓      ✓      ✓      ✓      ✓      ✓      ✓      ✓      ✓      ✓      ✓      ✓      ✓      ✓      ✓      ✓      ✓      ✓      ✓      ✓      ✓      ✓      ✓      ✓      ✓      ✓      ✓      ✓      ✓      ✓      ✓      ✓      ✓      ✓      ✓      ✓      ✓      ✓      ✓      ✓      ✓      ✓      ✓      ✓      ✓      ✓      ✓      ✓      ✓      ✓      ✓      ✓      ✓      ✓      ✓      ✓      ✓      ✓      ✓      ✓      ✓      ✓      ✓      ✓      ✓      ✓      ✓      ✓      ✓      ✓      ✓      ✓      ✓      ✓      ✓      ✓      ✓      ✓      ✓      ✓      ✓      ✓      ✓      ✓      ✓      ✓      ✓      ✓      ✓      ✓      ✓      ✓      ✓      ✓      ✓      ✓      ✓      ✓      ✓      ✓      ✓      ✓      ✓      ✓      ✓      ✓      ✓      ✓      ✓      ✓      ✓      ✓      ✓      ✓      ✓      ✓      ✓      ✓      ✓      ✓      ✓      ✓      ✓      ✓      ✓      ✓      ✓      ✓      ✓      ✓      ✓      ✓      ✓      ✓      ✓      ✓      ✓      ✓      ✓      ✓      ✓      ✓      ✓      ✓      ✓      ✓      ✓      ✓      ✓      ✓      ✓      ✓      ✓    |                                                                                                    | Alla comparsa<br>dell'anagrafica<br>cliccare sul<br>simbolo " lente di<br>ingrandimento " |
| ✓      ✓      ✓      ✓      ✓      ✓      ✓      ✓      ✓      ✓      ✓      ✓      ✓      ✓      ✓      ✓      ✓      ✓      ✓      ✓      ✓      ✓      ✓      ✓      ✓      ✓      ✓      ✓      ✓      ✓      ✓      ✓      ✓      ✓      ✓      ✓      ✓      ✓      ✓      ✓      ✓      ✓      ✓      ✓      ✓      ✓      ✓      ✓      ✓      ✓      ✓      ✓      ✓      ✓      ✓      ✓      ✓      ✓      ✓      ✓      ✓      ✓      ✓      ✓      ✓      ✓      ✓      ✓      ✓      ✓      ✓      ✓      ✓      ✓      ✓      ✓      ✓      ✓      ✓      ✓      ✓      ✓      ✓      ✓      ✓      ✓      ✓      ✓      ✓      ✓      ✓      ✓      ✓      ✓      ✓      ✓      ✓      ✓      ✓      ✓      ✓      ✓      ✓      ✓      ✓      ✓      ✓      ✓      ✓      ✓      ✓      ✓      ✓      ✓      ✓      ✓      ✓      ✓      ✓      ✓      ✓      ✓      ✓      ✓      ✓      ✓      ✓      ✓      ✓      ✓      ✓      ✓      ✓      ✓      ✓      ✓      ✓      ✓      ✓      ✓      ✓      ✓      ✓      ✓      ✓      ✓      ✓      ✓      ✓      ✓      ✓      ✓      ✓      ✓      ✓      ✓      ✓      ✓      ✓      ✓      ✓      ✓      ✓      ✓      ✓      ✓      ✓      ✓      ✓      ✓      ✓      ✓      ✓      ✓      ✓      ✓      ✓      ✓      ✓      ✓      ✓      ✓      ✓      ✓      ✓      ✓      ✓      ✓      ✓      ✓      ✓      ✓      ✓      ✓      ✓      ✓      ✓      ✓      ✓      ✓      ✓      ✓      ✓      ✓      ✓      ✓      ✓      ✓      ✓      ✓      ✓      ✓      ✓      ✓      ✓      ✓      ✓      ✓      ✓      ✓      ✓      ✓      ✓      ✓      ✓      ✓      ✓      ✓      ✓      ✓      ✓      ✓      ✓      ✓      ✓      ✓      ✓      ✓      ✓      ✓      ✓      ✓      ✓      ✓      ✓      ✓      ✓      ✓      ✓      ✓      ✓      ✓      ✓      ✓      ✓      ✓      ✓      ✓      ✓      ✓      ✓      ✓      ✓      ✓      ✓      ✓      ✓      ✓      ✓      ✓      ✓      ✓      ✓      ✓      ✓      ✓      ✓      ✓      ✓      ✓      ✓      ✓      ✓      ✓      ✓      ✓      ✓      ✓      ✓      ✓      ✓      ✓    |                                                                                                    | Alla comparsa<br>dell'anagrafica<br>cliccare sul<br>simbolo " lente di<br>ingrandimento " |
| Windows LU Su Kaspberr     ↔ C                                                                                                    |                                                                                                    | Alla comparsa<br>dell'anagrafica<br>cliccare sul<br>simbolo " lente di<br>ingrandimento " |
| ♥ WINDOWS: LU SU KASEPDETE                                                                                                    |                                                                                                    | Alla comparsa<br>dell'anagrafica<br>cliccare sul<br>simbolo " lente di<br>ingrandimento " |
| Vendows 10 su kaspberr                                                                                                    |                                                                                                    | Alla comparsa<br>dell'anagrafica<br>cliccare sul<br>simbolo " lente di<br>ingrandimento " |
| Windows 20 Say Asyptem                                                                                                    |                                                                                                    | Alla comparsa<br>dell'anagrafica<br>cliccare sul<br>simbolo " lente di<br>ingrandimento " |
| Windows IV su Kaspberr                                                                                                    | I Pascocolo Abenoale     X     A     A      | Alla comparsa<br>dell'anagrafica<br>cliccare sul<br>simbolo " lente di<br>ingrandimento " |
| Windows 10 su Kaspberr     ↔ C                                                                                                    | I Pascocolo Abenoale     X     A     Antiranagi I Aziende/lista Aziende.do     C     E      Ataiende     A lin For RMATINYO (AGRI COLIO NAZIONALE      Ziendale     Riserta azienda     Riserta azienda     Riserta azienda     Riserta azienda     Riserta azienda     Codice Fiscale     Denominazione     Aziende     Fesenza     CAA/Regione     Liv:     Fonte del dato     Oper     Aziende     Stritione     Iscritione     Iscritione     Iscritione     Stritione     Strit     Stritende     Stritione     Stritione     Stritione      | Alla comparsa<br>dell'anagrafica<br>cliccare sul<br>simbolo " lente di<br>ingrandimento " |
| Windows 20 Say Asyptem                                                                                                    | I Pascocolo Abenoale     X     Annormal I Aziende/listaAziende.do     Denominazione     Aseria azienda     Riserta azienda     Riserta     Riserta azienda     Riserta azienda     Riserta azienda     Riserta azienda     Riserta azienda     Riserta     Riserta azienda     Riserta azienda     Riserta azienda     Riserta azienda     Riserta azienda     Riserta azienda     Riserta     Riserta     Riserta     Riserta     Riserta     Riserta     Riserta     Riserta     Riserta     Riserta     Riserta     Riserta     Riserta     Riserta     Riserta     Riserta     Riserta     Riserta     Riserta     Riserta     Riserta     Riserta     Risert | Alla comparsa<br>dell'anagrafica<br>cliccare sul<br>simbolo " lente di<br>ingrandimento " |
| Windows 20 Say Asyptem     Original Say Asyptem     Original Say Asyptem     Original Say Asyptem     Original Say Asyptem     Original Say Asystem     Operazioni di servizio     Operazioni di servizio di servizio     Operazioni di servizio     Operazioni di servizioni di servizioni di servizioni di servizioni d | I precesso Advenses       *         anit/anag11Aziende/listaAziende.do       Image: Color Advenses         Attainag11Aziende/listaAziende.do       Image: Color Advenses         EMA INFORMATIVO AGRICOLO NAZIONALE       Image: Color Advenses         Ziendale       Image: Color Advenses         Risultato ricerca       Image: Color Advenses         Un record troute.       Present fisiche e/o guirdliche selezionate         Un record troute.       Present fisiche e/o guirdliche selezionate         Vin record troute.       Present fisiche e/o guirdliche selezionate         Vin record troute.       Presente fisiche e/o guirdliche selezionate         Vin record troute.       Presente fisiche e/o guirdliche selezionate         Vin record troute.       Presente fisiche e/o guirdliche selezionate         Vin record troute.       Presente fisiche e/o guirdliche selezionate         Vin record troute.       Presente fisiche e/o guirdliche selezionate         Vin record troute.       Presente fisiche e/o guirdliche selezionate         Vin record troute.       Presente fisiche e/o guirdliche selezionate         Vin record troute.       Presente e/o guirdliche selezionate         Vin record troute.       Presente e/o guirdliche selezionate         Vin record troute.       Presente e/o guirdliche selezionate         Vin record troute.       <                                                                                                    | Alla comparsa<br>dell'anagrafica<br>cliccare sul<br>simbolo " lente di<br>ingrandimento " |
| Windows 10 Sar Assperence                                                                                                    | Instance Aberdance     Instance Aberdance     Instance     Instance Aberdance     Instance     Instance     In | Alla comparsa<br>dell'anagrafica<br>cliccare sul<br>simbolo " lente di<br>ingrandimento " |
| Windows 10 Sar Assperence     Or Sar Assperence     Or Sar As | I vaccodo Abendas     A constanta de de     A constanta de de     A constanta de de     A constanta de de     A constanta de de     A constanta de de de de de de de de de de de de de                                                                                                    | Alla comparsa<br>dell'anagrafica<br>cliccare sul<br>simbolo " lente di<br>ingrandimento " |
| Windows 10 Sar Assperence     Original Second Second  | I vaccolo Alerdage     A market and intervente and intervente | Alla comparsa<br>dell'anagrafica<br>cliccare sul<br>simbolo " lente di<br>ingrandimento " |
| Windows 10 Say Assperence     Original Second Second  |                                                                                                    | Alla comparsa<br>dell'anagrafica<br>cliccare sul<br>simbolo " lente di<br>ingrandimento " |
| Vendovis 10 sar Assport                                                                                                    | Transition Adencial * * * * * * * * * * * * * * * * * * *                                                                                                    | Alla comparsa<br>dell'anagrafica<br>cliccare sul<br>simbolo " lente di<br>ingrandimento " |

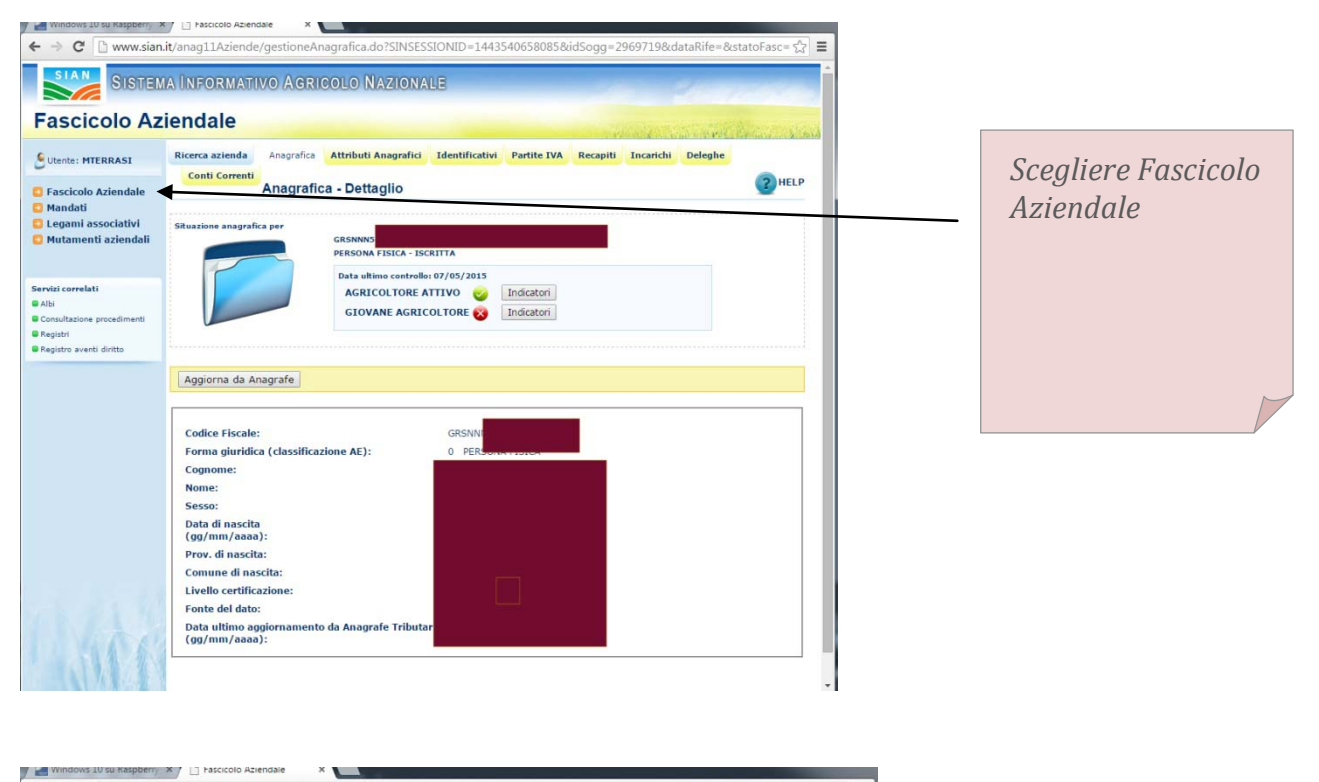

| ← → C 🗋 www.sian                                                                                                    | it/anag11Aziende/gestioneAna                 | graficaFasc.do?prima           | aVolta=true                              | 53                                       | =       |
|----------------------------------------------------------------------------------------------------|----------------------------------------------|--------------------------------|------------------------------------------|------------------------------------------|---------|
| SIAN SISTEM                                                                                                    | ia Informativo Agric                         | olo Nazionali                  | 3                                        | 20 70 20                                 | *       |
| Fascicolo Az                                                                                                    | iendale                                      |                                |                                          | an an an an an an an an an an an an an a |         |
| Utente: MTERRASI                                                                                                    | Ricerca azienda Mandati C                    | Dati Generali <b>Territori</b> | o Mezzi di produzione Manodopera         | Zootecnia Lista Domande                  |         |
| <ul> <li>Dettaglio fascicolo</li> </ul>                                                                                        | Dati Generali - Dettaglio f                  | fascicolo                      | -                                        | (2) HELP                                 |         |
| <ul> <li>Documenti Anagrafici</li> <li>Schede di Validazione</li> <li>Schede Documenta</li> </ul>                              | GR5NN                                        | ANTONINO                       |                                          |                                          |         |
| <ul> <li>Schede Variazioni<br/>Catastali</li> </ul>                                                                            | Organismo Pagatore:                          | AGEA                           |                                          |                                          | <b></b> |
| <ul> <li>Schede Superfici Vitate</li> <li>Schede Superfici<br/>Olivetate</li> </ul>                                            | Ente Mandatario:                             | 19519081401 CAA A              | IPO - TRAPANI - 401                      |                                          |         |
| <ul> <li>Storico Trasferimenti tra<br/>Uffici</li> <li>Circostanze eccezionali</li> </ul>                                      | Data Sottoscrizione Mandato<br>(gg/mm/aaaa): | 25/06/2014                     |                                          |                                          |         |
| Inesatta Dichiarazione                                                                                                    | Data Apertura Fascicolo<br>(gg/mm/aaaa):     | 04/02/2005                     |                                          |                                          |         |
| Riepiloghi<br>Fascicoli per stato di<br>validazione<br>Cedenti                                                                 | Stato Validazione Fascicolo:                 | IN LAVORAZIONE                 | Data Ultima Validazione<br>(gg/mm/aaaa): | 16/02/2014                               |         |
| <ul> <li>Mutamenti Aziendali</li> <li>Istanze</li> </ul>                                                                       |                                              |                                |                                          |                                          |         |
| <ul> <li>Mandati Associati per Ufficio</li> <li>Mandati Revocati per Ufficio</li> <li>Mandati Acquisiti per Ufficio</li> </ul> |                                              |                                |                                          |                                          |         |
|                                                                                                    |                                              |                                |                                          |                                          |         |
| Servizi correlati                                                                                                    |                                              |                                |                                          |                                          |         |
| Comunicazioni                                                                                                    |                                              |                                |                                          |                                          |         |
| Condizionalita'                                                                                                    |                                              |                                |                                          |                                          |         |
| Anagrafica Azienda                                                                                                    |                                              |                                |                                          |                                          | *       |

SU

| $\leftarrow$ $\Rightarrow$ C $\Box$ www.sian                                                                | .it/anag11Aziende/listaComuniConduzione.do?SINSESSIONID=1443540658085&prima=true&idFasc=1287446 🦙 😭 🔳                                                                           |                    |
|----------------------------------------------------------------------------------------------------|----------------------------------------------------------------------------------------------------|--------------------|
| SIAN SISTER                                                                                                 | ia Informativo Agricolo Nazionale                                                                                                    |                    |
| Fascicolo Az                                                                                                | ziendale                                                                                                    |                    |
| SUtente: MTERRASI                                                                                           | Ricerca azienda Dati Generali Territorio Mezzi di produzione Manodopera Zootecnia Lista Domande                                                                                 | Cliccare su        |
| Territorio                                                                                                  | Comuni in cui ricade l'azienda                                                                                                    | Brogliaccio        |
| Trasferimento<br>conduzione     Particelle detenute     Use del suelo                                       | CRSNN                                                                                                    | 0                  |
| Confronto usi del suolo<br>Fabbricati                                                                       | Per poter aggiornare il territorio premere il tasto "Voglio aggiornare il territorio".                                                                                          |                    |
| Notifiche Titoli                                                                                            |                                                                                                    |                    |
| <ul> <li>Particelle ricadenti in<br/>zone speciali</li> <li>Errore Materiale</li> <li>Brogliscon</li> </ul> | Estremi documento di confluzione al (gg/mm/aaaa): 31<br>Registrazione/Notifica conduzione al (gg/mm/aaaa): 31                                                                   |                    |
| Brognaccio                                                                                                  | Lista comuni 🔹 Seleziona                                                                                                    |                    |
| Servizi correlati                                                                                           | Regione         Provincia         Codice Belfiore         Comune         Numero particelle         Superficie in proprieta' (mq)         Superficie condotta (mq)         Oper. |                    |
| Comunicazioni                                                                                               | SICILIA PALERMO AS92 BALESTRATE 1 1.551 1.551<br>Totale 1 1.551 1.551                                                                                                    |                    |
| Albi                                                                                                    |                                                                                                    |                    |
| 116                                                                                                    | vers. 28 Settembre 2015                                                                                                    |                    |
| ← → C                                                                                                    | an.it/anag11Aziende/listaComuniConduzione.do?SINSESSIONID=1443540658085&prima=true&idFasc=1287446 ☆ Ξ                                                                           |                    |
| SIAN SIST                                                                                                   | ema Informativo Agricolo Nazionale                                                                                                    | Caluaro il filo    |
| Fascicolo A                                                                                                 | ziendale                                                                                                    | Salvare II Jile    |
| Utente: MTERRASI                                                                                            | Salva con nome                                                                                                    | brogliaccio.xls in |
| C Territorio                                                                                                | Organizza      Nuova cartella                                                                                                    | una cartella. Non  |
| Documenti Conduz Trasferimento                                                                              | Documenti Nome Ultima modifica Tipo                                                                                                    | ha importanza il   |
| conduzione                                                                                                  | Immagini                                                                                                    | nome da dare il    |
| Uso del suolo                                                                                               | Video E                                                                                                    | filo               |
| <ul> <li>Fabbricati</li> </ul>                                                                              | S sabatini                                                                                                    | jiie.              |
| Segnalazioni                                                                                                | Computer                                                                                                    |                    |
| D Notifiche Titoli                                                                                          | AdwCleaner                                                                                                    |                    |
| Particelle ricadenti<br>zone speciali                                                                       | u Baglo_di_Planetto_75-35                                                                                                    |                    |
| <ul> <li>Errore Materiale</li> <li>Brogliaccio</li> </ul>                                                   | dell dell                                                                                                    |                    |
|                                                                                                    |                                                                                                    |                    |

Ripetere questa operazione per ogni agricoltore coinvolto. Per comodità salvare tutti i file in una cartella appositamente create sul computer in modo da avere solo questi file nella cartella, Sarà più semplice il lavoro successivo.

Oper.

-3 •

-

Salva Annulla

Nome file: brogliaccio (1) kls

ian.it/anag11Aziende/visualizzaBrogliaccio.do?SINSESSIONID=1443540658085&prima=true

Salva come: Foglio di lavoro di Microsoft Office Excel 97-2003

- -

daturispor
dell
documenti
datiprovvisori
documenti\_staff

Nascondi cartelle

Servizi correlati Titoli Albo esiti Comunicazioni Istanza di riesam Albi Anorrafica Arieno

Anagrafica Az

### Spedizione dei file particelle catastali al server di tracciabilità UNAPOL

I files brogliaccio.xls scaricati dal SIAN devono essere inviati al server UNAPOL per la tracciabilità.

L'operazione si esegue partendo dall'indirizzo internet http://unapolweb.fcs.it

Selezionare nel menù **Area Tecnica** il sotto menù **Area Riservata** ed inserire il nome utente e password ricevuti da UNAPOL per effettuare le operazioni di carico delle particelle catastali

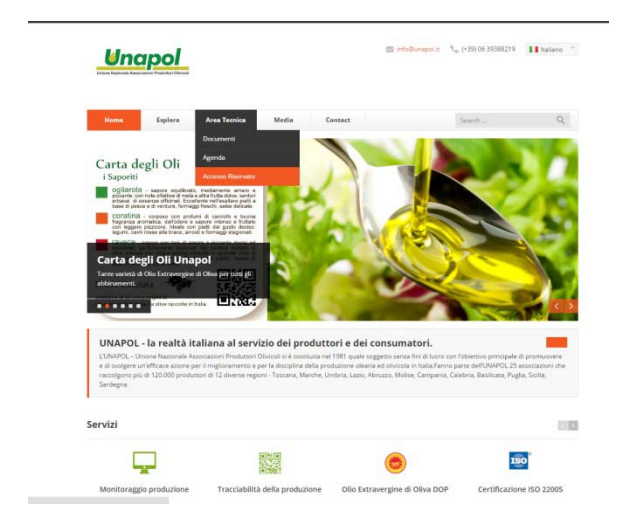

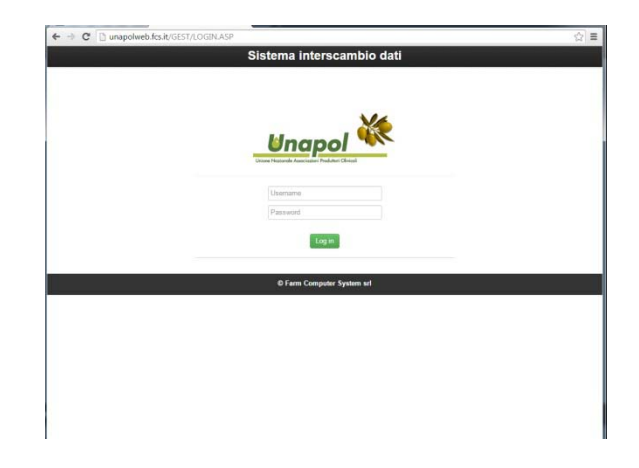

Si accede ad un menù con alcune opzioni. Selezionare UPLOAD CATASTO

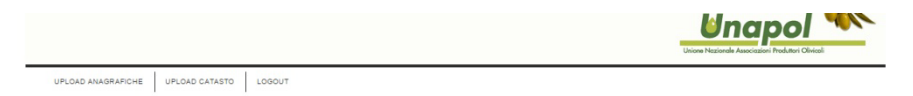

Si accede alla pagina di selezione del file da spedire. Pigiare Scegli file

| ← ⇒ C    | unapolweb.fcs.it/ge                      | st/upload_catasto.asp                                                                | ☆ E |
|----------|------------------------------------------|--------------------------------------------------------------------------------------|-----|
| UNAPOL - | UPLOAD FILE CATAS                        | 10                                                                                   |     |
|          | DATI SOGGETTO:                           | Amministratore sistem                                                                |     |
|          | Selezionare il file da<br>inviare:       | Scegii file Nessun file selezionato<br>(Estensione animessa: xb)<br>INVIA AL SISTEMA |     |
|          | ATT.NE: il modulo d<br>implementato SOLC | i invio del file, al momento, è<br>per browser I.E.                                  |     |
|          |                                          |                                                                                      |     |
|          |                                          | ESCI                                                                                 |     |
|          | © Farm Computer Syste                    | m Srl                                                                                |     |

Andare nella cartella dove sono stati archiviati i diversi file brogliaccio.xls ( avrenno assegnati nomi differenti ad esempio brogliaccio(1).xls ecc.)

Selezionare il file da spedire

|                                                                         |                          |                           |                  | 011                    | 92.168.2.212 |
|-------------------------------------------------------------------------|--------------------------|---------------------------|------------------|------------------------|--------------|
| unapolweb.fcs.it/GEST/upload_cat: $\mathcal{O} \star \mathcal{O}$ G Goo | gle                      | <i>i</i> unapolweb.fcs.it | ×                |                        | ÷ ۵          |
| DAD FILE CATASTO                                                        |                          |                           |                  |                        |              |
| 🦉 Selezionare il file da caricare                                       |                          |                           |                  |                        |              |
| Co v 🐌 F Computer F Volume (C:) F                                       | documenti 🕨 datiprovvis  | ori                       | •                | € Cerca datiprovvisori | ٩            |
| Z Organizza 🔻 Nuova cartella                                            |                          |                           |                  | 8== •                  |              |
| 🛜 Raccolte                                                              | <ul> <li>Nome</li> </ul> | ^                         | Ultima modifica  | Tipo Di                | mensione     |
| Documenti                                                               | (Si) have been           | - (1)                     | 20/00/2015 17-25 | Faalla di lawaa di     | 1 KD         |
| 🔚 Immagini                                                              |                          | o (1).xis                 | 29/09/2013 17:53 | Foglio di lavoro di    | 4 ND         |
| 🚽 Musica                                                                |                          | 0.xis                     | 29/09/2015 10:59 | Poglio di lavoro di    | 4 ND         |
| 🛃 Video                                                                 |                          |                           |                  |                        |              |
| 📲 🤣 Gruppo home                                                         |                          |                           |                  |                        |              |
| 🔒 sabatini                                                              |                          |                           |                  |                        |              |
| I Computer                                                              |                          |                           |                  |                        |              |
| Kolume (C:)                                                             |                          |                           |                  |                        |              |
| AdwCleaner                                                              |                          |                           |                  |                        |              |
| Baglio_di_Pianetto_775-35                                               |                          |                           |                  |                        |              |
| atiunapol 🔒                                                             |                          |                           |                  |                        |              |
| an 🎴 🔒 dell                                                             |                          |                           |                  |                        |              |
| documenti                                                               |                          |                           |                  |                        |              |
| atiprovvisori 🔒                                                         |                          |                           |                  |                        |              |
| a documenti_staff                                                       |                          |                           |                  |                        |              |
| Emergency                                                               | -                        |                           |                  |                        |              |
| Nome file: broaliaccio vis                                              |                          |                           |                  | ▼ Tutti i file (*.*)   |              |
| stome mer brognaccio.xis                                                |                          |                           |                  |                        |              |
|                                                                         |                          |                           |                  | Apri                   | Annulla      |
|                                                                         |                          |                           |                  |                        |              |
|                                                                         |                          |                           |                  |                        |              |
|                                                                         |                          |                           |                  |                        |              |
|                                                                         |                          |                           |                  |                        |              |

Una volta selezionato il file da spedire il suo nome apparirà di fianco al tasto Scegli file. Con il pulsante invia al sistema si conferma la spedizione del file

|                                | ATACTO                                                         |  |
|--------------------------------|----------------------------------------------------------------|--|
| DATI SOOGETTO                  | : Anninistratore sistema                                       |  |
| Selezionare il fin<br>inviare: | da Scegli file brogliaccio.xls<br>(Estensione ammessa: .xls)   |  |
| ATT.NE: il moo<br>implementato | dulo di invio del file, al momento, è<br>SOLO per browser I.E. |  |
|                                |                                                                |  |
|                                |                                                                |  |

Una volta confermato l'invio al sistema si ottiene il report di trasmissione con l'elenco delle particelle catastali inviate. Con il pulsante chiudi si ritorna al menù precedente daove effettuare un nuovo ivio file o uscire.

| Essercicolo Aziendale X           |                      |          |            |            |                   |                    |                    |                |            |                                                                                     |
|-----------------------------------|----------------------|----------|------------|------------|-------------------|--------------------|--------------------|----------------|------------|-------------------------------------------------------------------------------------|
| → C D unapolwe                    | b.fcs.it/gest/Car    | icaDa    | atiXLS.a   | ISD        | -                 |                    |                    |                |            | 5                                                                                   |
|                                   |                      | <hr/>    |            | - F        |                   |                    |                    |                |            | ~                                                                                   |
| unapolweb.fcs.it/gest/impo        | rtaXLS1.asp - Google | Chro     | me         |            |                   |                    |                    |                |            |                                                                                     |
| unapolweb.fcs.it/ge               | t/importaXLS1.       | asp      |            | <hr/>      |                   |                    |                    |                |            |                                                                                     |
| rogliaccio (1)\$'                 |                      |          |            | II file    | è stato cor<br>Cł | rrettamente tratta | ato                |                |            | A                                                                                   |
| ati trattati                      |                      | c        | licca      | qui per l  | DOWNI             | LOAD File I        | PARTICEL           | LE             |            |                                                                                     |
| UAA Denominazi                    | one Comune CodNa     | z Foglio | Particella | Sub SupCat | mq SupGra         | mq Conduz Cl       | P Data_Inizio Data | _Fine SupUtil_ | mq SupEleg | _mq Macrouso Prodotto Varie                                                         |
| TLNDR46A03A176G CATALDO<br>ANDREA | PARTINICO G348       | 78       | 32         | 7310       | 7234              | PROPRIETA'-        | 14/03/2010         | 6608           | 6608       | COLTIVAZIONI 183-UVA DA CAT,<br>ARBOREE VINO BIAN<br>SPECIALIZZATE COM              |
| TLNDR46A03A176G CATALDO<br>ANDREA | PARTINICO G348       | 78       | 144        | 3167       | 3863              | PROPRIETA'-        | 14/03/2010         | 485            | 485        | 051-058-<br>COLTIVAZIONI 163-UVA DA CAT,<br>ARBOREE VINO BIAN<br>SPECIALIZZATE COM  |
| TLNDR46A03A176G CATALDO<br>ANDREA | PARTINICO G348       | 78       | 188        | 750        | 747               | PROPRIETA'-        | 14/03/2010         | 612            | 612        | COLTIVAZIONI 163-UVA DA CAT,<br>ARBOREE VINO BIAN<br>SPECIALIZZATE COM              |
| TLNDR46A03A176G CATALDO<br>ANDREA | PARTINICO G348       | 78       | 250        | 654        | 669               | PROPRIETA'-        | 14/05/2015         | 439            | 439        | 651-<br>COLTIVAZIONI 163-UVA DA CAT,<br>ARBOREE VINO BIAN<br>SPECIALIZZATE LUCI     |
| TLNDR46A03A176G CATALDO<br>ANDREA | PARTINICO G348       | 78       | 285        | 2740       | 2777              | PROPRIETA'-        | 14/03/2010         | 101            | 101        | 651-<br>COLTIVAZIONI 163-UVA DA TREI<br>ARBOREE VINO TOS<br>SPECIALIZZATE TOS       |
| TLNDR46A03A178G CATALDO<br>ANDREA | PARTINICO G348       | 78       | 379        | 3646       | 3632              | PROPRIETA'-        | 14/03/2010         | 3434           | 3434       | 651- 058-<br>COLTIVAZIONI 163-UVA DA CAT,<br>ARBOREE VINO BIAN<br>SPECIALIZZATE COM |
| TLNDR48A03A178G CATALDO<br>ANDREA | PARTINICO G348       | 78       | 398        | 1035       | 1003              | PROPRIETA'-        | 14/03/2010         | 1003           | 1003       | 851- 058-<br>COLTIVAZIONI 163-UVA DA CAT,<br>ARBOREE VINO BIAN<br>SPECIALIZZATE COM |
| TLNDR46A03A176G CATALDO<br>ANDREA | PARTINICO G348       | 78       | 430        | 595        | 618               | PROPRIETA'-        | 14/03/2010         | 595            | 595        | 851- 058-<br>COLTIVAZIONI 163-UVA DA CAT,<br>ARBOREE VINO BIAN<br>SPECIALIZZATE COM |
|                                   |                      | 00       | 55         | 1364       | 1399              | PROPRIETA' -       | 14/05/2015         | 1399           | 1399       | 651- 058-<br>COLTIVAZIONI 163-UVA DA CAT/                                           |

L'operazione di spedizione va ripetuta per tutti i file brogliaccio da spedire.

**Nota bene**. Se si spedisce il medesimo file più volte per errore questo non comporta nessuna conseguenza al sistema ed i dati non verranno duplicati. In caso di variazioni delle situazione catastale di un soggetto va ripetuto il percorso di scarico del file brogliaccio e la spedizione al sistema di tracciabilità UNAPOL

### Upload anagrafiche produttori e recupero particelle catastali

La piattaforma UNAPOL mette a disposizione dei frantoi per la tracciabilità le particelle catastali dei propri fornitori e destinate alla produzione di olive.

Questa funzione permette di ottenere un file Excell per l'importazione di queste particelle catastali nel proprio programma di gestione e tracciabilità dell'olio. Alcuni programmi di gestione come Olivosoft hanno una funzione specifica per estrarre l'elenco dei fornitori e per importare le particelle catastali.

Selezionare dal menù Olivosoft l'opzione Anagrafiche ->AnagraficaClienti-Fornitori ed inserire spazio nel campo ricerca anagrafica. verrà proposto l'elenco completo a video e selezionare l'opzione esporta xls

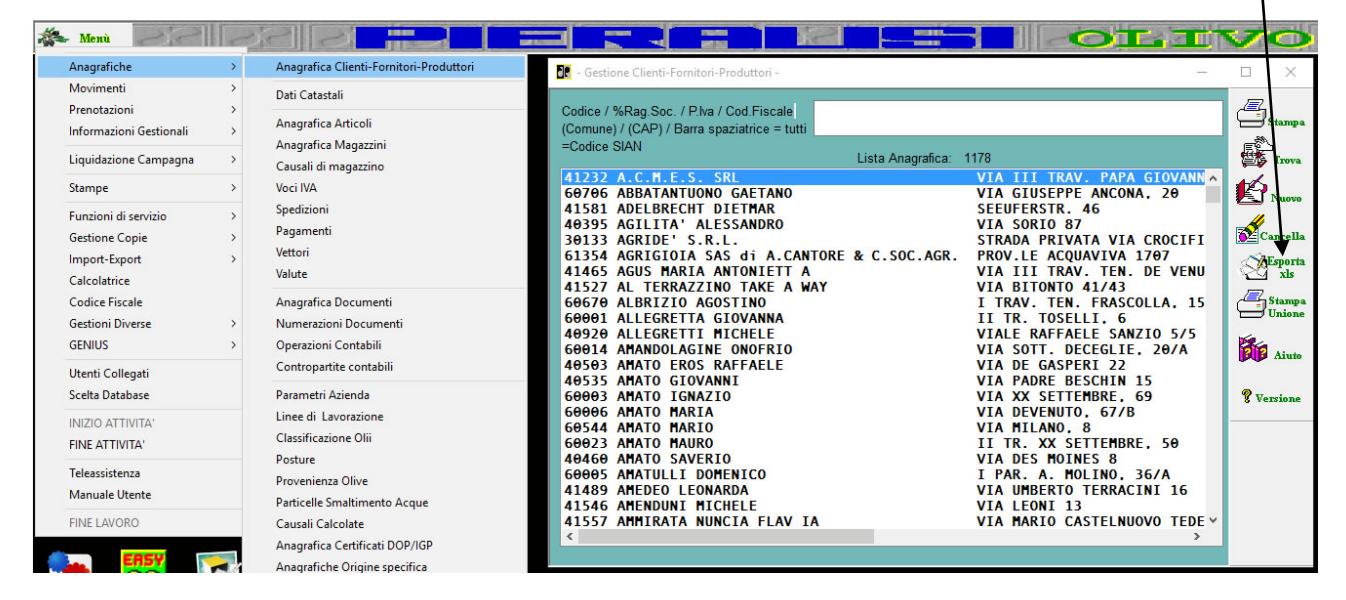

Verrà richiesto di salvare il file Anagrafiche.xls

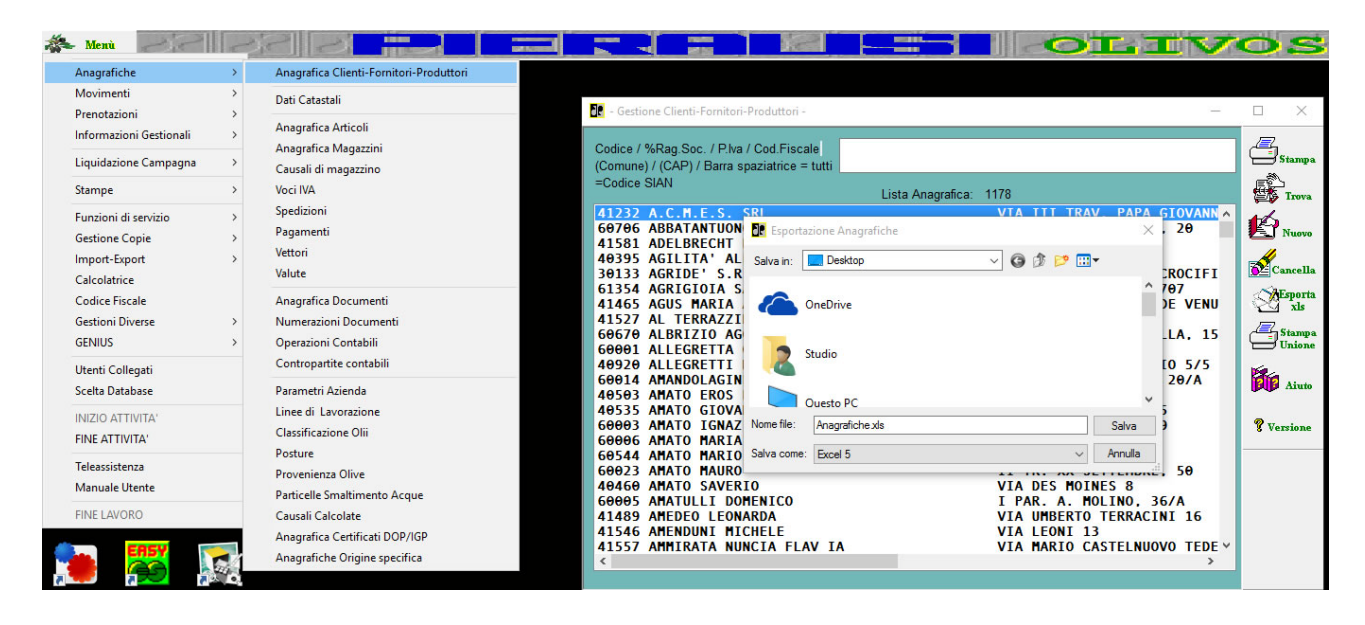

L'operazione si esegue partendo dall'indirizzo internet http://unapolweb.fcs.it

Selezionare nel menù **Area Tecnica** il sotto menù **Area Riservata** ed inserire il nome utente e password ricevuti da UNAPOL per effettuare le operazioni di carico delle particelle catastali

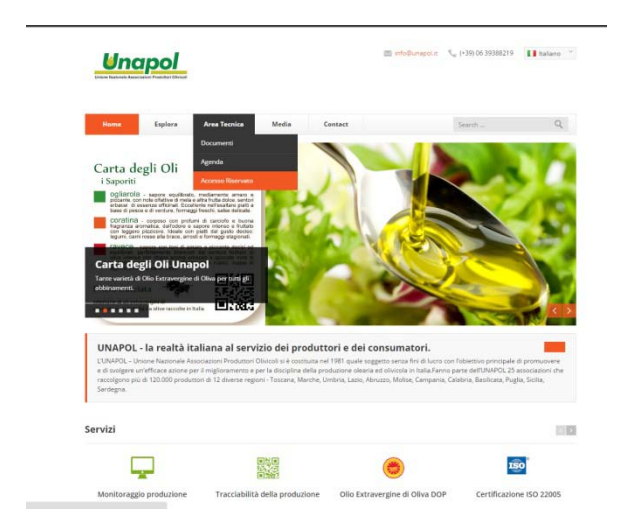

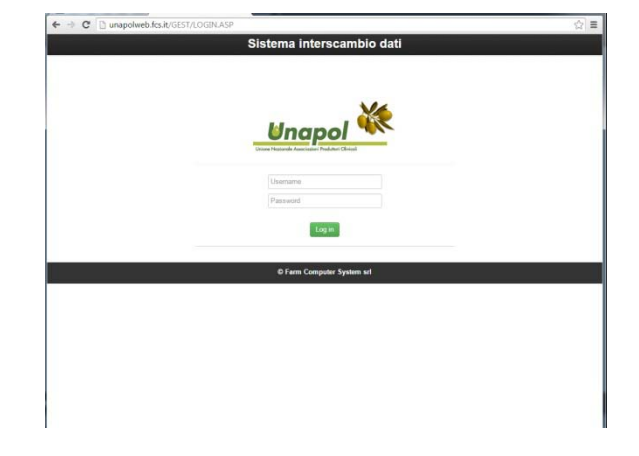

Si accede ad un menù con alcune opzioni. Selezionare UPLOAD ANAGRAFICHE

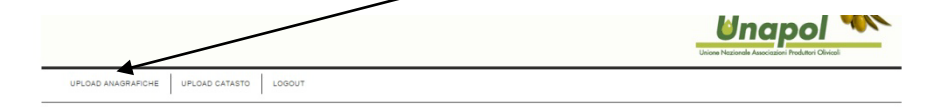

Si accede alla pagina di selezione del file da spedire. Pigiare Scegli file e selezionare il file Anagrafiche.xls appena creato e premere INVIA AL SISTEMA /

| ATI SOGGETTO:                    | Amministratore sistema      |   |  |  |
|----------------------------------|-----------------------------|---|--|--|
| elezionare il file da<br>nviare: | Scegli file Anagrafiche.xls | 1 |  |  |
|                                  | INVIA AL SISTEMA            |   |  |  |
|                                  |                             |   |  |  |
|                                  |                             |   |  |  |
|                                  |                             |   |  |  |
|                                  | ESCI                        |   |  |  |
| ) Farm Computer Syste            | m Srl                       |   |  |  |
| ) Farm Computer Syste            | ESCI<br>m Srl               |   |  |  |
| ) Farm Computer Syste            | m Srl                       |   |  |  |
| ) Farm Computer Syste            | m Srl                       |   |  |  |

Pochi secondi dopo l'invia nella parte inferiore dello schermo appare l'elenco delle anagrafiche inviate ( qui in parte coperto per riservatezza

| MOD        | ULO UPLOAD                         |                                                                                |                              |                      |        |         |   |
|------------|------------------------------------|--------------------------------------------------------------------------------|------------------------------|----------------------|--------|---------|---|
| DATI       | DI CONVALIDA                       | RICEZIONE FILE                                                                 |                              |                      |        |         |   |
| SOG        | GETTO :                            | Amministratore sistema                                                         |                              |                      |        |         |   |
| File:      |                                    | Anagrafiche.xls                                                                |                              |                      |        |         | - |
|            |                                    | Protocollo nº: 656                                                             |                              |                      |        |         |   |
| Nom        | e assegnato:                       | 656.xls                                                                        |                              |                      |        |         |   |
|            | Impronta e                         | elettronica MD5 del file = 37e1fdd6a88771975cf388ba157900ed                    |                              |                      |        |         |   |
|            |                                    |                                                                                |                              |                      |        |         |   |
|            | Stampa                             |                                                                                |                              |                      |        |         |   |
|            |                                    |                                                                                |                              |                      |        |         |   |
|            | Forna Spediz                       | ione                                                                           |                              |                      |        |         |   |
|            |                                    |                                                                                |                              |                      |        |         |   |
|            |                                    |                                                                                |                              |                      |        | _       | _ |
|            |                                    | Il file è stato correttamente trattato                                         |                              |                      |        | i i     | â |
|            |                                    | Clicca qui per DOWNLOAD File PARTICELLE                                        |                              |                      |        |         |   |
|            |                                    | Dati trattati                                                                  |                              |                      |        |         |   |
| Codic      | e Ragione Sociale I                | ndirizzo CAP Citta Pr Piva Codice Fiscale Telefono Fax Cellulare ComuneNascitz | Data_Nascita Email Gruppo No | te Sian1 Siar        | 2 Siar | 3 Sian4 |   |
| 34         | BOMMARITO CIRO                     | VIA SAN                                                                        | PRODU                        | 18756190             | 0      | o       |   |
| 68         | CUSIMANO MARIA                     |                                                                                | PRODU                        | 0 0                  | 0      | 0       |   |
| 102        | DI MARIA ROSA                      |                                                                                | PRODU                        | 24140110             | 0      | 0       |   |
| 136        | LO GRANDE<br>NUNZIO                |                                                                                | PRODU                        | 15471460             | 0      | 0       |   |
| 170        | NANIA FILIPPO                      |                                                                                | PRODU                        | 29011350             | 0      | 0       |   |
| 202        | RIZZUTO C                          |                                                                                | PRODU                        | 24815450             | 0      | 0       |   |
| 236<br>270 | TOCCO GIUSEPPE                     |                                                                                | PRODU                        | 29011330<br>16153790 | 0      | 0       |   |
| 171        | NAPOLI BIAGIO                      |                                                                                | PRODU                        | 29011320             | 0      | 0       |   |
| 172        | NAVARRA<br>GIUSEPPE V<br>BALDASARE |                                                                                | PRODU                        | 24140300             | 0      | 0       |   |

Cliccando sulla scritta Clicca qui per DOWNLOAD File PARICELLE si apre la finestra che permette di salvare il file particelle per la successiva impostazione in Olivosoft.

| Salva con nome                                      |               |                 |                                                    | ×     |
|-----------------------------------------------------|---------------|-----------------|----------------------------------------------------|-------|
| Computer > Volume (C:) > documen                    | iti 🕨 expo    |                 | ✓ 4y Cerca expo                                    | ٩     |
| Organizza 🔻 Nuova cartella                          |               |                 | 8== -                                              | . ()  |
| Documenti                                           | *             | Nome            | Ultima modifica                                    | Тіро  |
| 📔 Immagini                                          |               |                 |                                                    |       |
| 👌 Musica                                            |               |                 | Nessun elemento corrisponde ai criteri di ricerca. |       |
| 🔣 Video                                             | E             |                 |                                                    |       |
| 🜏 Gruppo home                                       |               |                 |                                                    |       |
| sabatini                                            |               |                 |                                                    |       |
| 🖳 Computer                                          |               |                 |                                                    |       |
| 🚢 Volume (C:)                                       |               |                 |                                                    |       |
| 🌗 AdwCleaner                                        |               |                 |                                                    |       |
| 🎉 Baglio_di_Pianetto_775-35                         |               |                 |                                                    |       |
| 퉬 datiunapol                                        |               |                 |                                                    |       |
| 🍌 dell                                              |               |                 |                                                    |       |
| 퉬 documenti                                         |               |                 |                                                    |       |
| 🍌 ехро                                              |               |                 |                                                    |       |
| i wetransfer-24e936.zip                             | -             | •               | III                                                | •     |
| Nome file: 656.csv                                  |               |                 |                                                    | -     |
| Salva come: File con valori separati da virgola (CS | V) di Microso | ft Office Excel |                                                    | -     |
| 🛞 Nascondi cartelle                                 |               |                 | Salva                                              | nulla |

Una volta salvato il file si ritorna nel software Olivosoft e si importano le particelle catastali.

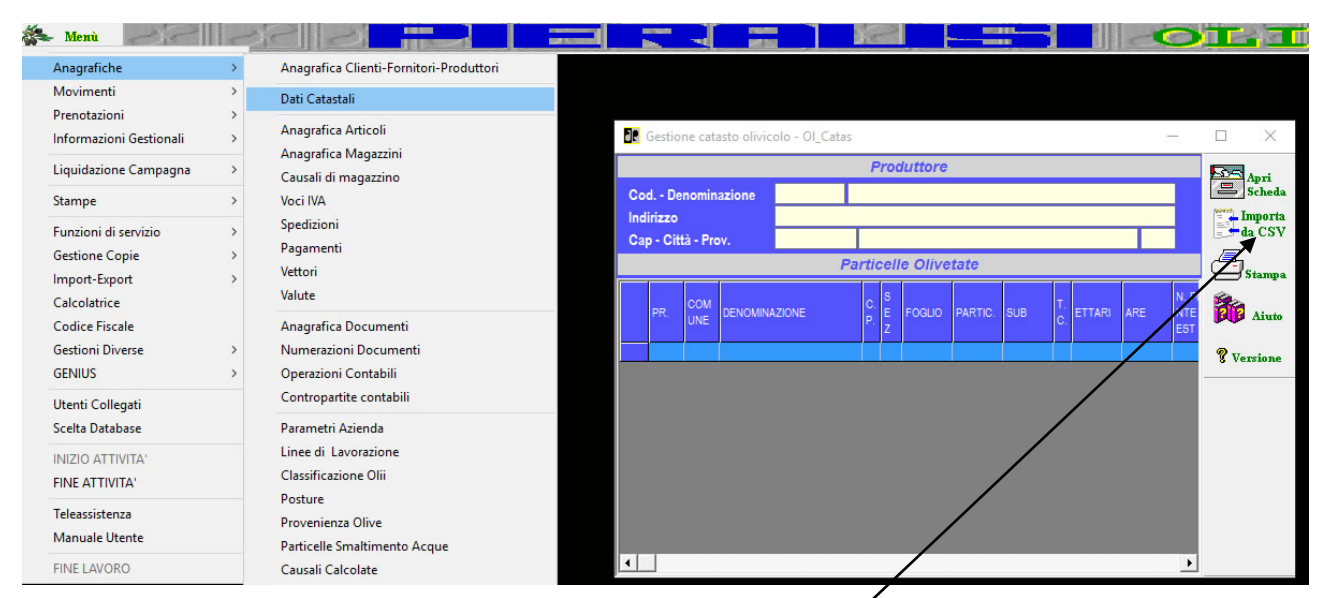

Selezionando il menu Anagrafiche ->Dati catastali Importa da CVS / si sceglie il file appena creato sella sezione precedente e si procede alla importazione delle particelle catastali.

Se non tutte le particelle catastali vengono trovate o se per qualche produttore le particelle non sono disponibili dovete dire al produttore di olive di recarsi presso il proprio CAA e farsi dare il file brogliaccio.xls delle particelle catastali registrate nel SIAN. Una volta ottenuto questo file, procedete all'invio sulla piattaforma UNAPOL del file brogliaccio.xls del produttore e ripetete la procedura di estrazione delle anagrafiche, invio alla piattaforma e scarico dele particelle catastali da importare in olivosoft

# Acquisizione particelle catastali dai produttori di olive.

I frantoi che necessitano di inserire nel proprio sistema informativo per la registrazione delle operazioni di molitura e produzione di olio extravergine di oliva tracciato devono procurarsi il file delle particelle catastali degli agricoltori coinvolti.

Il file può essere richiesto all'agricoltore, che lo può scaricare dal SIAN o può richiederlo al proprio CAA.

L'operazione può essere fatta direttamente dall'agricoltore sul SIAN o chiamando il prorio CAA.

I frantoi possono rivolgersi ai CAA inviando loro l'elenco anagrafico degli agricoltori coinvolti per ottenere i file di ciascun agricoltore.

Il sistema informativo del SIAN produce un file in formato Excel (.xls) con il nome di brogliaccio.xls che contiene le informazione relative alle diverse particelle catastali dell'agricoltore.

Istruzioni per i frantoi per il carico sulla piattaforma UNAPOL di un file brogliaccio.xls ottenuto da un produttore di olive che a sua volta lo ha ottenuto da CAA o direttamente accedendo alla piattaforma SIAN

| UPLOAD ANAGRAFICHE UPLOAD CATASTO LOGOUT |  |
|------------------------------------------|--|

## Sulla piattaforma UNAPOL selezionare UPLOAD CATASTO

Andare nella cartella dove sono stati archiviati i diversi file brogliaccio.xls

#### Selezionare il file da spedire

| Ce se | lezionare il file da caricare |                    |       |                                    |                  |                      |            | x        |
|-------|-------------------------------|--------------------|-------|------------------------------------|------------------|----------------------|------------|----------|
| 0     | 🔵 🗢 🚺 🕨 Computer 🕨 🕅          | /olume (C:) 🕨 docu | menti | <ul> <li>datiprovvisori</li> </ul> | •                | € Cerca datiprovv    | sori       | 2        |
| Org   | ganizza 🔻 Nuova cartella      |                    |       |                                    |                  | 8                    | - 1        | •        |
|       | 🕽 Raccolte                    |                    | *     | Nome                               | Ultima modifica  | Тіро                 | Dimensione | e        |
|       | Documenti                     |                    |       | hrogliaccio (1) yls                | 20/00/2015 17:35 | Foglio di lavoro di  | 4 K        | B        |
|       | ы Immagini                    |                    |       | brogliaccio.xls                    | 29/09/2015 16:59 | Foglio di lavoro di  | 4 K        | B        |
|       | 🚽 Musica                      |                    | =     | brogilaccionas                     | 23/03/2013 10:33 | rogilo anaroro ann   |            |          |
|       | 🚼 Video                       |                    |       |                                    |                  |                      |            |          |
|       | 🚭 Gruppo home                 |                    |       |                                    |                  |                      |            |          |
|       | 🔒 sabatini                    |                    |       |                                    |                  |                      |            |          |
| 1     | Computer                      |                    |       |                                    |                  |                      |            |          |
|       | Volume (C:)                   |                    |       |                                    |                  |                      |            |          |
|       | AdwCleaner                    | 25                 |       |                                    |                  |                      |            |          |
|       | Baglio_dl_Planetto_//S        | -30                |       |                                    |                  |                      |            |          |
|       | Jatiunapoi                    |                    |       |                                    |                  |                      |            |          |
|       | documenti                     |                    |       |                                    |                  |                      |            |          |
|       | Addingovisori                 |                    |       |                                    |                  |                      |            |          |
|       | documenti staff               |                    |       |                                    |                  |                      |            |          |
|       | Emergency                     |                    | -     |                                    |                  |                      |            |          |
|       |                               |                    |       |                                    |                  |                      |            |          |
|       | Nome file:                    | brogliaccio.xls    |       |                                    |                  | ▼ Tutti i file (*.*) |            | <b>▼</b> |
|       |                               |                    |       |                                    |                  |                      |            |          |

Una volta selezionato il file da spedire il suo nome apparirà di fianco al tasto Scegli file. Con il pulsante invia al sistema si conferma la spedizione del file

| NAPOL | URLOAD FILE CATAS                       | то                                                                         |  |
|-------|-----------------------------------------|----------------------------------------------------------------------------|--|
|       | DATI SOGGETTO:                          | Amministratore sistema                                                     |  |
|       | Selezionare i file da<br>inviare:       | Scegli file brogliaccio.xls<br>(Estensione ammessa: .xls)                  |  |
|       | ATT.NE: il modulo (<br>implementato SOL | INVIA AL SISTEMA<br>li invio del file, al momento, è<br>D per browser I.E. |  |
|       |                                         |                                                                            |  |
|       |                                         |                                                                            |  |

Una volta confermato l'invio al sistema si ottiene il report di trasmissione con l'elenco delle particelle catastali inviate. Con il pulsante chiudi si ritorna al menù precedente dove effettuare un nuovo invio file o uscire. Se si seleziona Clicca qui per DOWLOAD File PARTICELLE pwermette di ottenere immediatamente un file aggiornato da importare il Olivosoft che contiene tutte le particelle catastali dei fornitori del frantoio

| C I unapolweb.fcs.it/gest/Carica atiXLS.asp                                                                                                    |                                               |
|----------------------------------------------------------------------------------------------------|-----------------------------------------------|
| DULO UPLOAD                                                                                                    |                                               |
| Unapolweb.fcs.it/gest/importaXLS1.asp - Google Chrome Unapolweb.fcs.it/gest/importaXLS1.asp brogliaccio (1)5' Ul file è state orrettamente rattato CHIUDI Clicca qui per DOWNLOAD File PARTICELLE       |                                               |
| Clicca qui per DOWNLOAD File PARTICELLE                                                                                                    | <u>^</u>                                      |
| Brogliaccio (1)\$'<br>Il file è state orrettamente rattato<br>CHIUDI<br>Clicca qui per DOWNLOAD File PARTICELLE                                                                                         |                                               |
| CHIUDI<br>Clicca qui per DOWNLOAD File PARTICELLE                                                                                                    |                                               |
| Clicca qui per DOWNLOAD File PARTICELLE                                                                                                    |                                               |
| Clicca qui per DOWNLOAD File PARTICELLE                                                                                                    |                                               |
| Clicca qui per DOWNLOAD File PARTICELLE                                                                                                    |                                               |
| Dati trattati                                                                                                    |                                               |
| CUAA Denominazione Comune CodNaz Foglio Particella Sub SupCat_mq SupGra_mq Conduz CP Data_Inizio Data_Fine SupUtiI_mq SupEleg_mq Macrouso                                                               | Prodotto Varie                                |
| 651-<br>CTLNDR46A03A176G_CATÁLDO PARTINICO G348_78_3273107234PROPRIETA'- 14/03/201066086608COLTIVAZIONI<br>ARBOREE<br>SPECIALIZZATE                                                                     | 163-UVA DA CAT,<br>VINO BIAN<br>COM           |
| 651-<br>CTLNDR46A03A176G_CATALDO PARTINICO.G348_78_14431673863PROPRIETA'- 14/03/2010485485COLTIVAZIONI<br>ARBOREE<br>SPECIALIZZATE                                                                      | 058-<br>163-UVA DA CAT,<br>VINO BIAN<br>E COM |
| 681-<br>CCLNDR46A03A176G CATALDO PARTINICO G348 78 188 750 747 PROPRIETA'- 14/03/2010 612 601UTVAZIONI<br>ARBOREE<br>SPECIALIZZATE                                                                      | 163-UVA DA CAT,<br>VINO BIAN<br>COM           |
| 681-<br>CCLINDR48A03A176G CATALDO PARTINICO G348 78 250 854 869 PROPRIETA'- 14/05/2015 439 439 COLTIVAZIONI<br>ARBOREE<br>SPECIAL/IZATE                                                                 | 059-<br>163-UVA DA CAT,<br>VINO BIAN<br>LUCI  |
| 681-<br>CCLINDR46A03A176G CATALDO PARTINICO G348 78 285 2740 2777 PROPRIETA'- 14/03/2010 101 101 COLITIVAZIONI<br>ARBOREE<br>SPECIALIZZATE                                                              | 163-UVA DA 244-<br>VINO TOS                   |
| 681-<br>CCTLNDR46A03A176G_CATALDO PARTINICO G348 78 370 3646 3632 PROPRIETA'- 14/03/2010 3434 3434 COLTIVAZIONI<br>ARBOREE<br>SPECIALIZZATE                                                             | 058-<br>163-UVA DA CAT,<br>VINO BIAN<br>COM   |
| 651-<br>CTLNDR46A03A176G_CATALDO PARTINICO G348 78 308 1035 1003 PROPRIETA'- 14/03/2010 1003 1003 COLTIVAZIONI<br>ARBOREE<br>SPECIALIZZATE                                                              | 163-UVA DA CAT,<br>VINO BIAN<br>COM           |
| 651-<br>CCTLNDR46A03A176G CATALDO PARTINICO G348 78 430 595 618 PROPRIETA'- 14/03/2010 595 595 APROREE<br>ANDREA PARTINICO G348 78 430 595 618 PROPRIETA'- 14/03/2010 595 595 APROREE<br>SPECIAL IZTATE | 058-<br>163-UVA DA CAT,<br>VINO BIAN<br>E COM |
|                                                                                                    | 058-<br>163-UVA DA CAT/                       |

Attenzione ! . Nel caso si tratti di un nuovo fornitore ( anagrafica mai inviata alla piattaforma UNAPOL ) deve essere ripetuta l'intera procedura di estrazione anagrafiche da Olivosoft, invio delle anagrafiche e scarico delle particelle.

Se si è inviato un file brogliaccio.xls regolarmente acquisito dal sistema si ottiene il file particelle vuoto significa che quella anagrafica non è mai stata inviata dal frantoio alla piattaforma UNAPOL. Ripetere la procedura di invio anagrafiche e scarico particelle..

**Nota bene**. Se si spedisce il medesimo file più volte per errore questo non comporta nessuna conseguenza al sistema ed i dati non verranno duplicati. In caso di variazioni delle situazione catastale di un soggetto va ripetuto il percorso di scarico del file brogliaccio e la spedizione al sistema di tracciabilità UNAPOL